# <u>Blauwdruk1</u>

<u>Stap 1</u>

Open een foto in Photoshop. Je werkt het best met een gebouw met strakke harde randen.

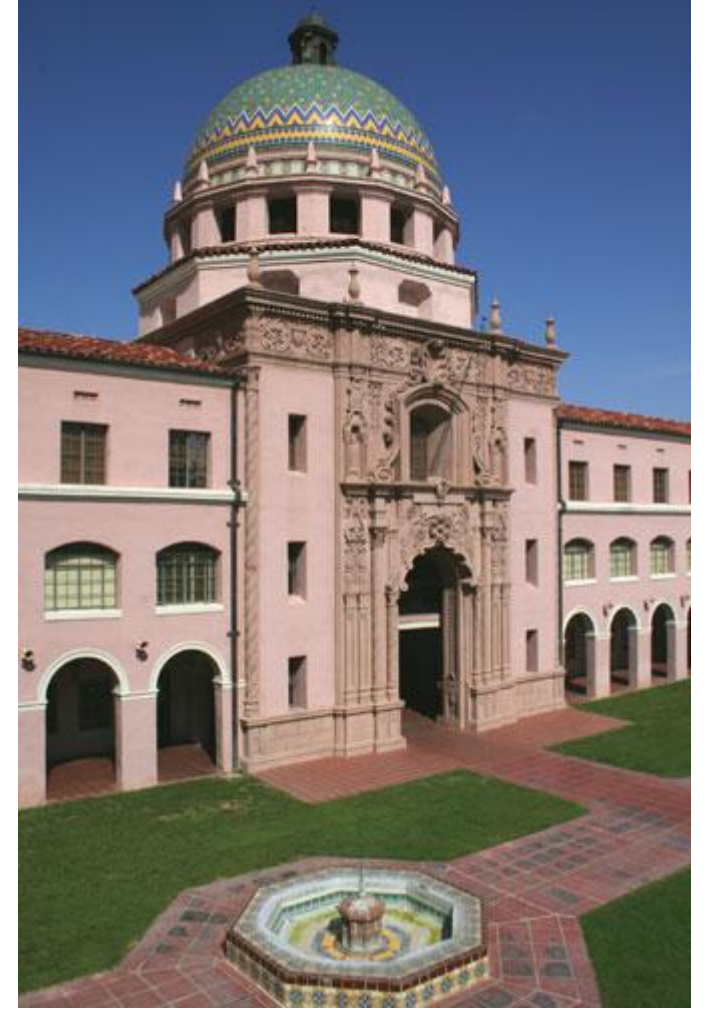

# <u>Stap 2</u>

Dupliceer de achtergrondlaag (Ctrl+J), je bekomt "Laag 1".

| Layers × Channels Paths |          |
|-------------------------|----------|
|                         |          |
| Eaver 1                 | <u>^</u> |
| S Background            | ۵        |

### Stap 3

We verwijderen al de onnodige details. Ga daarvoor naar Filter > Vervagen > Oppervlak vervagen.

| Vanishing Point | Alt+Ctrl+V                  |
|-----------------|-----------------------------|
| Artistic        | •                           |
| Blur            | Average                     |
| Brush Strokes   | ► Blur                      |
| Distort         | Blur More                   |
| Noise           | Box Blur                    |
| Pixelate        | Gaussian Blur               |
| Render          | Lens Blur…                  |
| Sharpen         | Motion Blur                 |
| Sketch          | Radial Blur                 |
| Stylize         | Shape Blur                  |
| Texture         | Smart Blur                  |
| Video           | Surface Blur                |
| Other           | THE OWNER AND A DESCRIPTION |

#### <u>Stap 4</u>

Probeer de instellingen aan te passen aan eigen foto, de randen moeten nog zichtbaar zijn maar de kleine details zouden ongeveer weg moeten zijn.

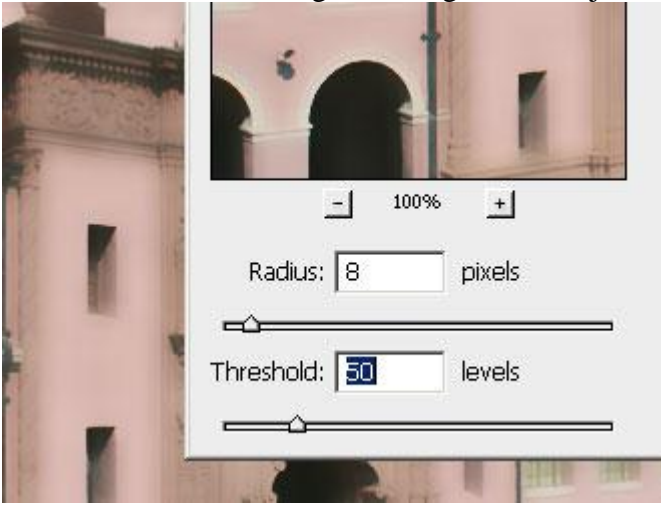

## <u>Stap 5</u>

Laag omzetten naar een lijn tekening : Filter > Stileer > Contrastlijn

| Pixelate                           |               |
|------------------------------------|---------------|
| Render                             |               |
| Sharpen                            |               |
| Sketch                             | - COLORIANS   |
| Stylize                            | Diffuse       |
| Texture                            | Emboss        |
| Video                              | Extrude       |
| Other                              | Find Edges    |
| Digimarc                           | Glowing Edges |
| Diginare<br>Digital Eilm Toole     | , Solarize    |
| Digitari ilin 100is<br>DictureCode | Tiles         |
| FictureCode                        | Trace Contour |
|                                    | Wind          |

<u>Stap 6</u> Je afbeelding ziet er dan ongeveer zo uit.

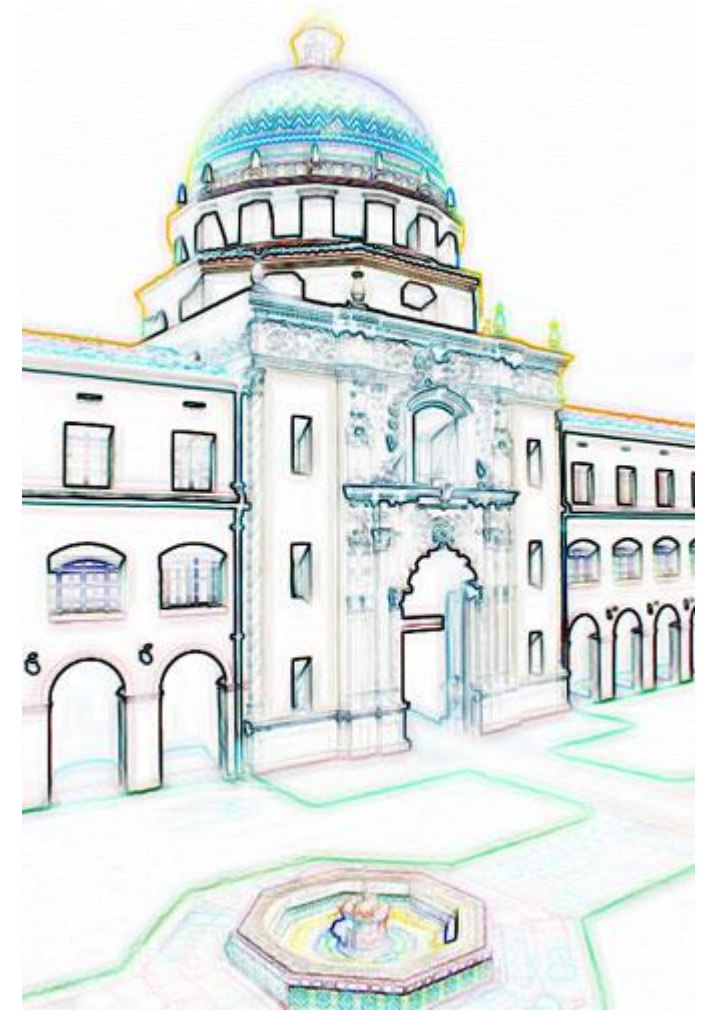

### <u>Stap 7</u>

Nu hebben we wel de buitenlijnen, maar deze zijn zwart en niet wit zoals we die zouden wensen. Klik gewoon Ctrl+I of ga naar Afbeelding > Aanpassingen > Negatief.

Zet laagmodus op 'Bleken' voor deze laag, door het kiezen van Bleken zijn enkel de lichte delen van de laag zichtbaar, je ziet dus de witte buitenlijnen, de zwarte achtergrond verdwijnt en je ziet de laag eronder er doorheen.

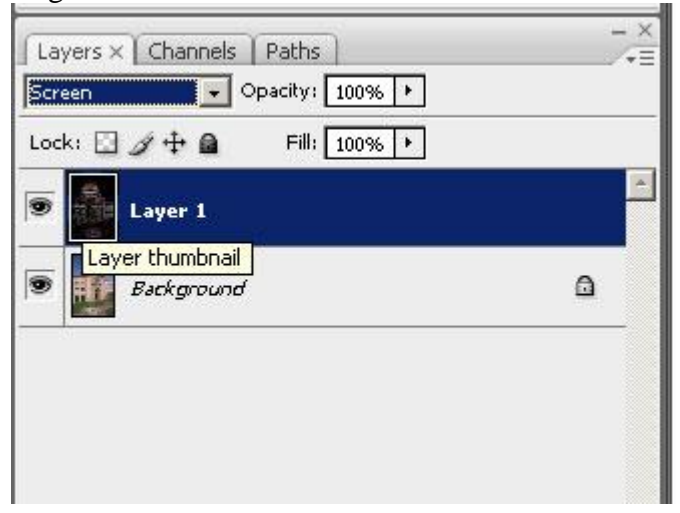

### Stap 8

Nieuwe laag toevoegen met blauwe kleur We gebruiken daarvoor een aanpassingslaag 'Volle kleur'.

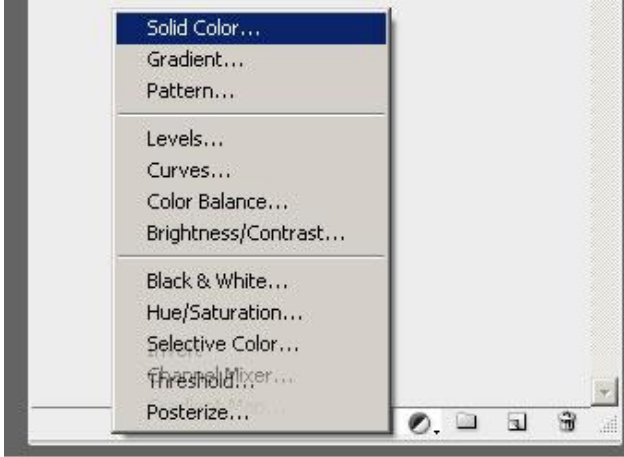

### Stap 9

Als kleur geef je # 3953A4 in. Laag onder laag1 met buitenlijnen plaatsen.

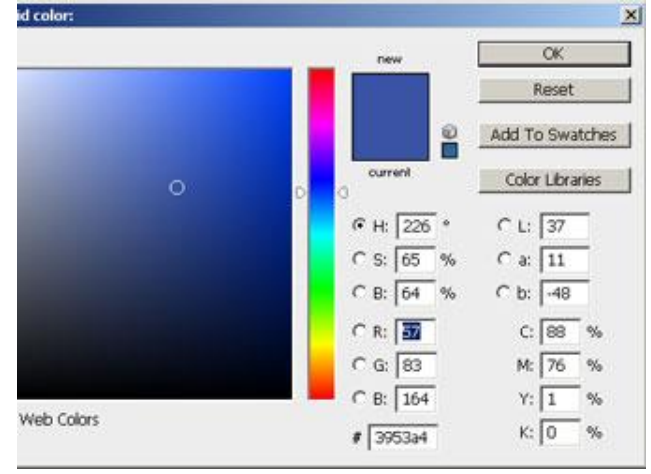

### <u>Stap 10</u>

Nu bemerken we dat de buitenlijnen nog niet helemaal wit zijn. Op laag met buitenlijnen klik je gewoon Shift+Ctrl+U of je gaat naar Afbeelding > Aanpassingen> Minder verzadiging.

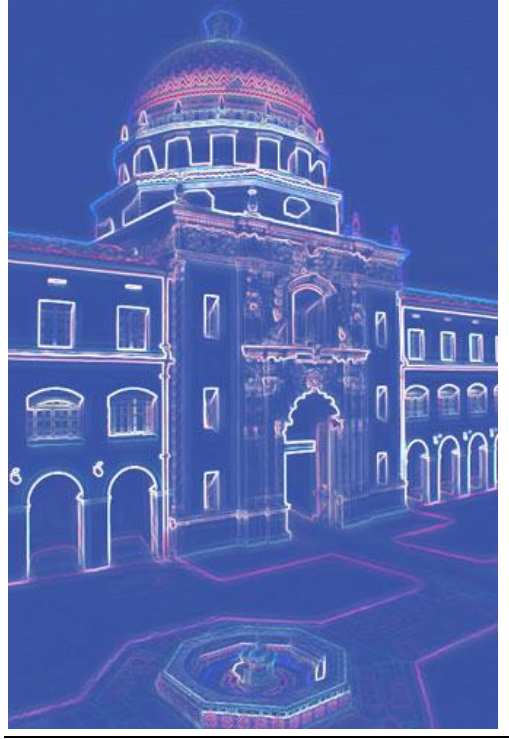

Blauwdruk van een foto - blz 4

<u>Stap 11</u> En dit is het eindresultaat.

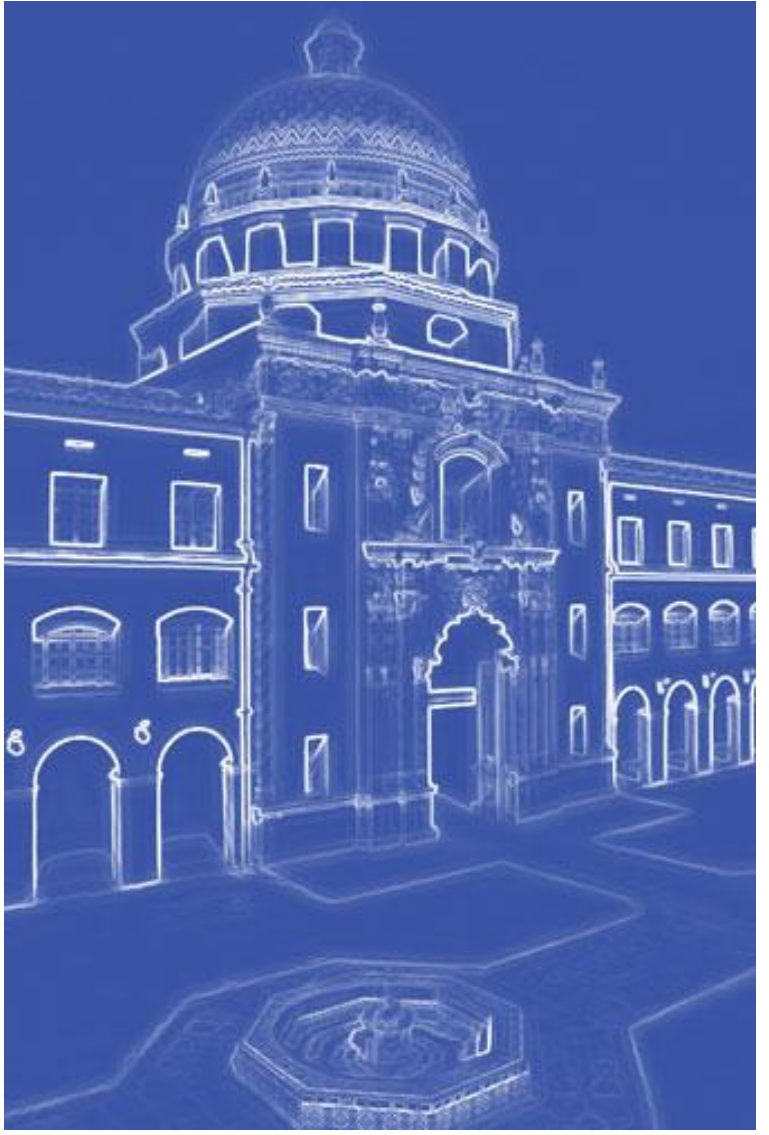